## LinkedIn API and Access Integration

LinkedIn onboard can be done through Campaign Mapping:

All LinkedIn onboard through Campaign Mapping is for a single ad account, if an agency onboard is required i.e. Meaning all ad accounts belonging to the Main account, contact Annalect Solutions for further help on <u>DK.Support@annalect.com</u>

Follow the steps below, to grant access:

- 1. Navigate to Campaign Mapping
- 2. Locate and select the client you want to onboard.
- 3. Choose 'Data Sources'.
- 4. Find the 'LinkedIn' data source and click the onboard button.
- In the 'Email' field, enter the email address of the person who will receive the invitation. (important! The email should be directed to the one granting the access, not <u>DK.Support@annalect.com</u>)

Within a couple of minutes, the email address entered in the previous step will receive an invitation that looks like this.

|                                                                                                    | Welcome to Appalect                                                                                                    |
|----------------------------------------------------------------------------------------------------|----------------------------------------------------------------------------------------------------|
|                                                                                                    |                                                                                                    |
|                                                                                                    |                                                                                                    |
| Dear client                                                                                           |                                                                                                    |
| We have recieved a reque                                                                              | st to onboard your LinkedIn account to our system.                                                                                                    |
| Request Information:                                                                                  |                                                                                                    |
| <ul> <li>Project: EXTRACT(</li> <li>Agency: PHD</li> <li>Client: ALT2</li> <li>Country: DK</li> </ul> | DR                                                                                                    |
| Before we can get started<br>To grant us access you wi                                                | we will need you to grant access to our system.<br>I need to click on the button bellow, which wil redirect you to a login & consent page.                     |
| It is important that you log                                                                          | n with the account we are getting access to, as we are associating the account with the request.                                                               |
|                                                                                                    |                                                                                                    |
| Go to Consent page                                                                                    |                                                                                                    |
|                                                                                                    | If the button doesn't work, you can copy and paste the below url in a new tab.                                                                                 |
|                                                                                                    | https://onboard.annalect-data.info/linkedin?id=6243d827-1b99-4005-9a06-<br>8a64cb9db78f&state=93921741d6b53ffe96b0914e091978021f3513054c5c5a045bf532db5bb2f60c |
|                                                                                                    |                                                                                                    |

- 6. Review the request information. If everything is in order, click the button or copy and paste the link into your browser.
- You will be redirected to the LinkedIn login and consent page. After granting consent, you will be redirected to select an ad account from the available accounts.

| One last step before we are ready<br>Please pick one AdAccount you would like us to us   | •<br>e. |     |
|------------------------------------------------------------------------------------------|---------|-----|
| AdAccounts<br>ave 9 AdAccounts available.                                                |         |     |
| ch                                                                                       |         |     |
| Pick one of the Ad Accounts                                                              |         |     |
| Name                                                                                     | ld      |     |
| Krifa_LinkedIn                                                                           | 500762  | 832 |
| Tryg Norge USD                                                                           | 503351  | 015 |
| Tryg Forsikring                                                                          | 503641  | 014 |
| Audi Sverige_SelfService_PhD_Adcolony SE                                                 | 506362  | 492 |
| Skoda_Adcount_PhD_Adcolony_SE                                                            | 506830  | 584 |
| Volkswagen Sverige_SS_AdColony SE                                                        | 507081  | 554 |
|                                                                                          | 507040  | 100 |
| DTU - Technical University of Denmark EUR_OMD_AdColony DK                                | 507849  |     |
| DTU - Technical University of Denmark EUR_OMD_AdColony DK<br>DK-integration's Ad Account | 507849  | 784 |

- 8. If you see a 'Success' page after confirmation, everything is complete, and the account will be available the next day.
- 9. If you receive an 'Error' page, contact <u>DK.Support@annalect.com</u>